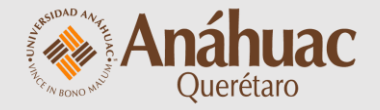

# Manual

para activar **Lock Down Browser** en mis evaluaciones

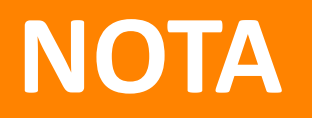

### Para utilizar Lock Down Browser es necesario que ya cuentes con evaluaciones / exámenes / quizzes creados y configurados

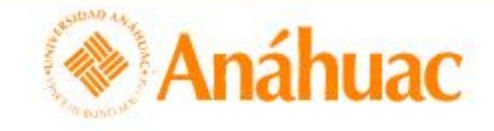

H Pablo Martínez 🔅

Biblioteca virtual Repositorio de recursos de aprendizaje (RRA) ePortfolio Centro de datos Evaluación rápida Ayuda 🗸

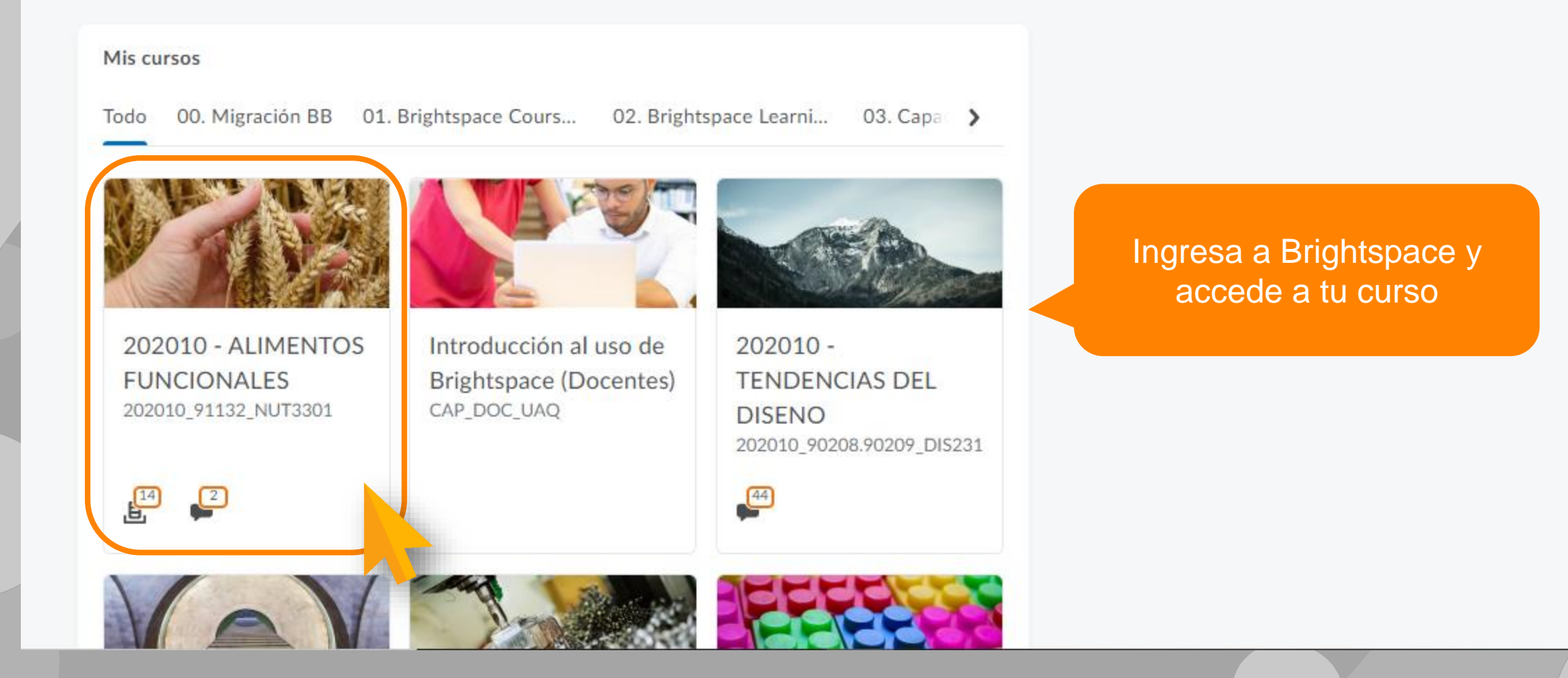

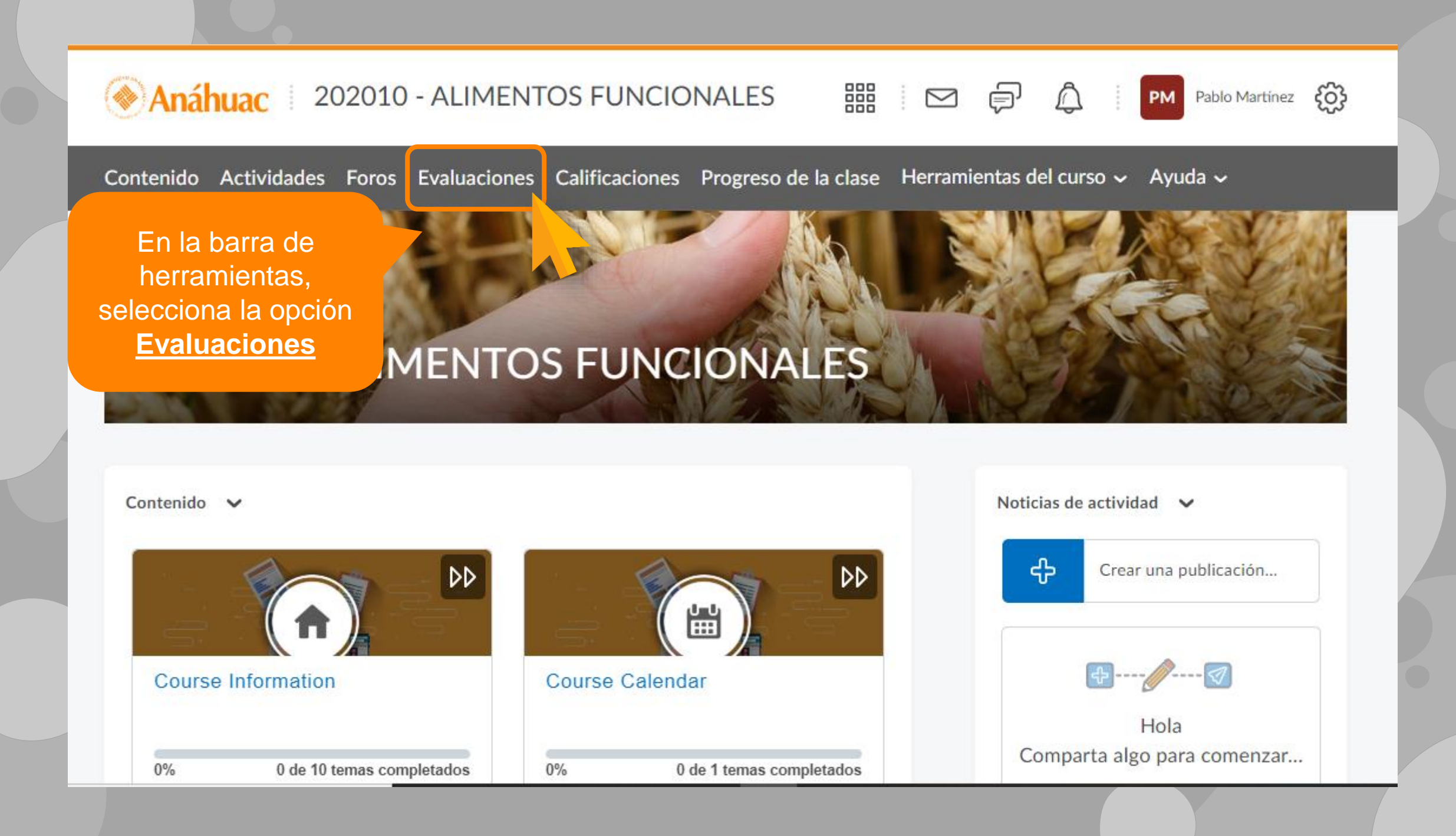

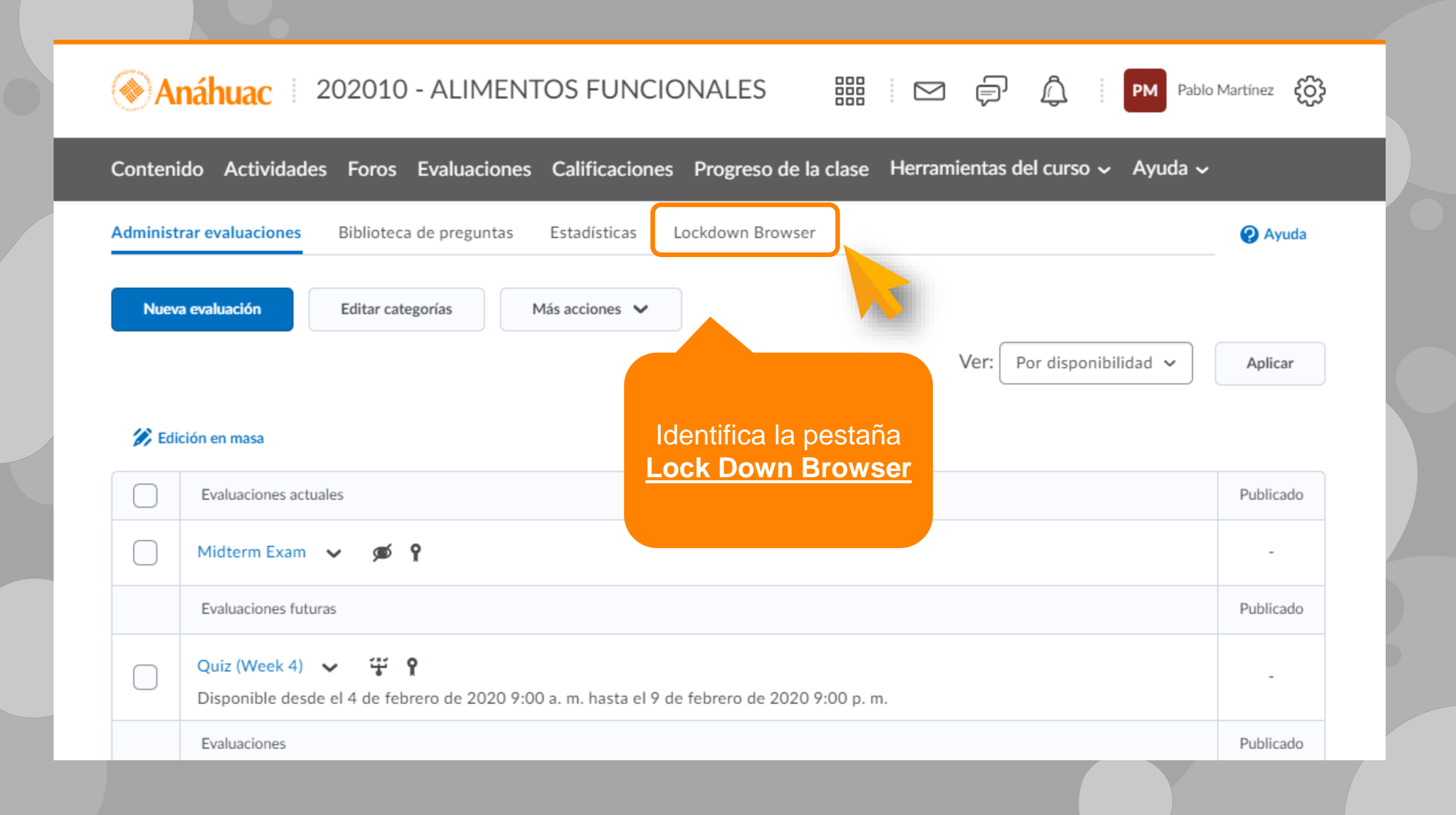

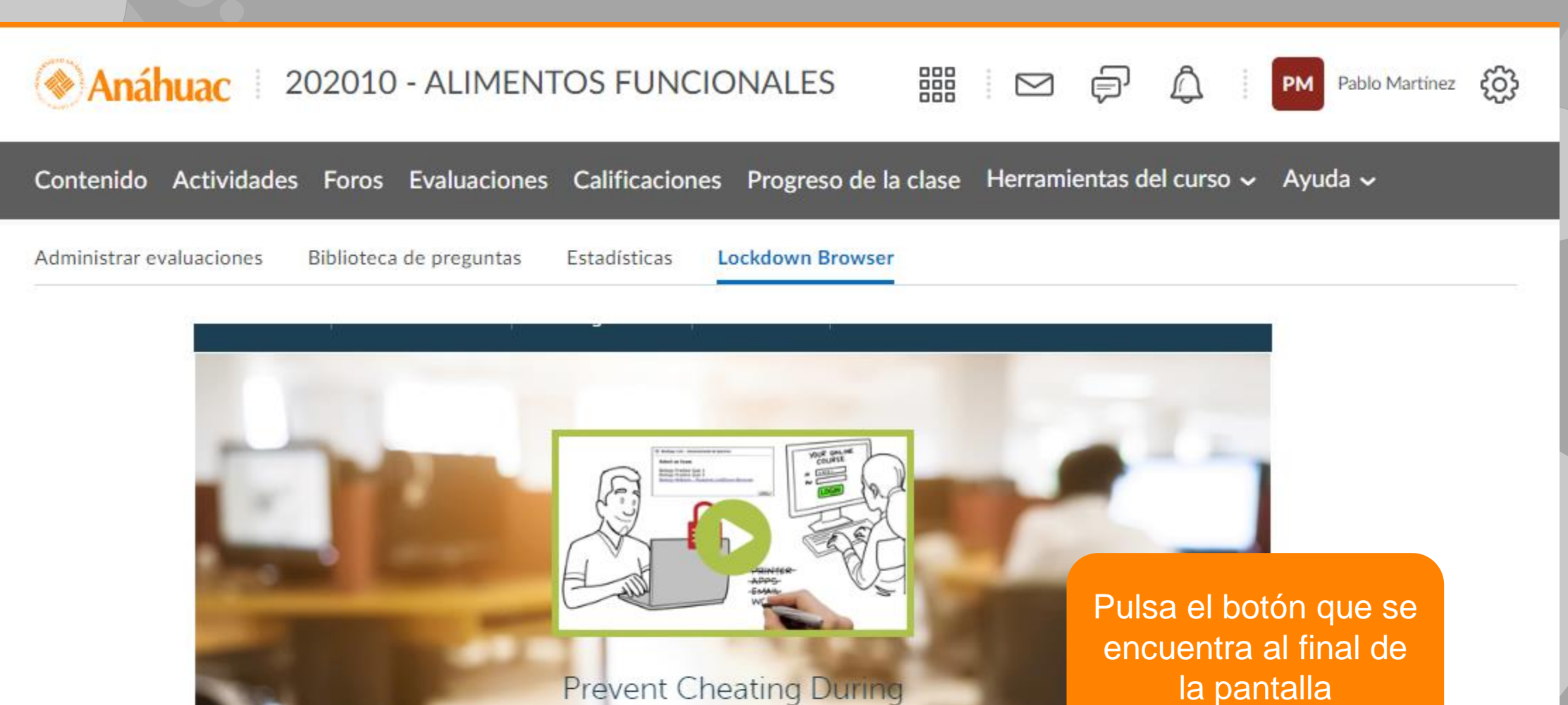

Online Quizzes

la pantalla

Don't show this page again

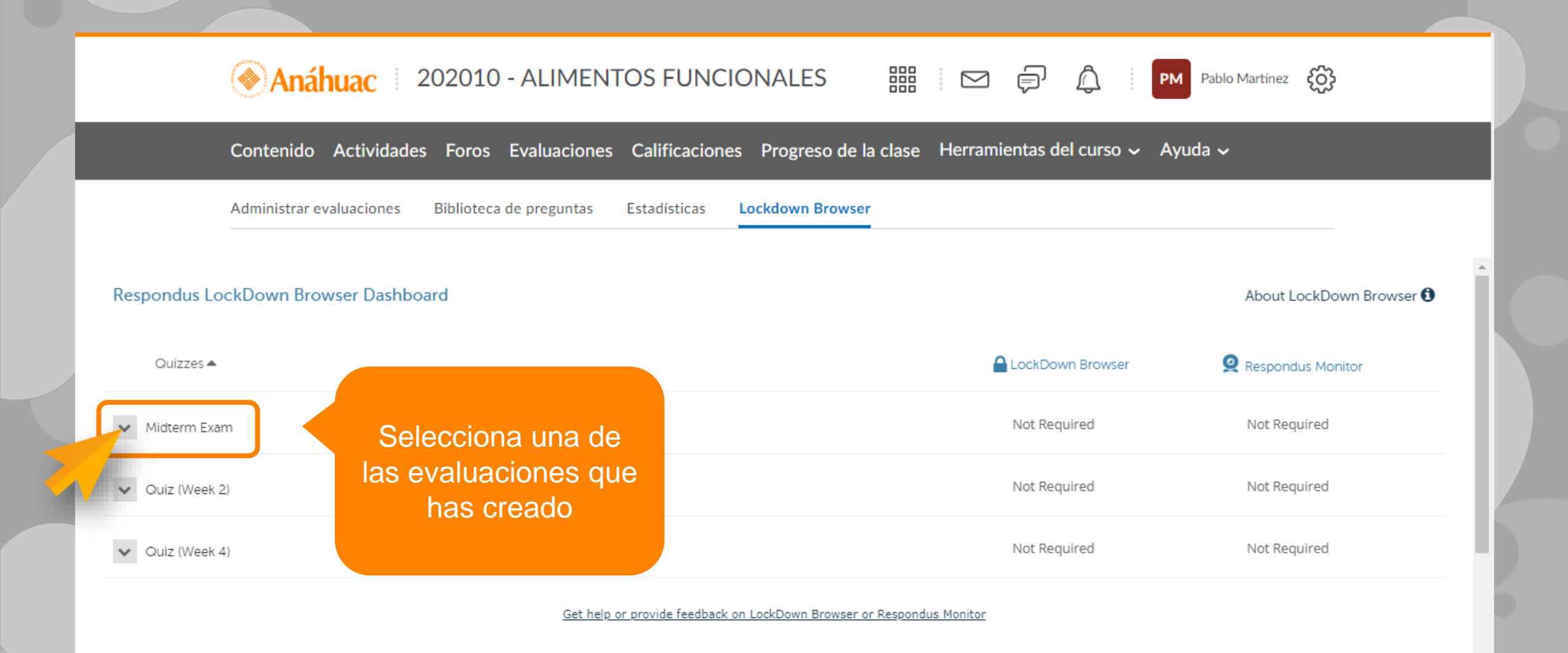

### Respondus LockDown Browser Dashboard LockDown Browser Quizzes 🔺 Despliega la lista y haz clic sobre la Not Required Midterm Exam opción <u>Settings</u> Settings Review Early Not Required

✔ Midterm Exam

#### LockDown Browser Settings

On't require Respondus LockDown Browser for this exam

- Require Respondus LockDown Browser for this exam
- Require LockDown Browser to view feedback and results
- Password Settings

Password to access exam (optional)

#### 

#### ⊟ Advanced Settings

#### 2. Opcionalmente, puedes establecer una contraseña para tu examen

Allow students to take

Lock students into the

- Allow access to specific external web domains [explain]
- Enable Calculator on the toolbar [explain]
- Enable Printing from the toolbar [explain]

#### Q Monitor Webcam Settings

Don't require Respondus Monitor for this exam

Cancel

- Require Respondus Monitor for this exam
- O Either Respondus Monitor or a proctored lab can be used to take this exam

### 1. Activa Lock Down Browser habilitando esta casilla

Midterm Exam

#### LockDown Browser Settings

O Don't require

Require Resp 3. Configura más opciones y restricciones para Require Lo la aplicación del examen. Puedes obtener una explicación de cada opción pulsando el botón Password Se Explain

Password to acc

Advanced Settings
Advanced Settings
Advanced Settings
Advanced Settings
Advanced Settings
Advanced Settings
Advanced Settings
Advanced Settings
Advanced Settings
Advanced Settings
Advanced Settings
Advanced Settings
Advanced Settings
Advanced Settings
Advanced Settings
Advanced Settings
Advanced Settings
Advanced Settings
Advanced Settings
Advanced Settings
Advanced Settings
Advanced Settings
Advanced Settings
Advanced Settings
Advanced Settings
Advanced Settings
Advanced Settings
Advanced Settings
Advanced Settings
Advanced Settings
Advanced Settings
Advanced Settings
Advanced Settings
Advanced Settings
Advanced Settings
Advanced Settings
Advanced Settings
Advanced Settings
Advanced Settings
Advanced Settings
Advanced Settings
Advanced Settings
Advanced Settings
Advanced Settings
Advanced Settings
Advanced Settings
Advanced Settings
Advanced Settings
Advanced Settings
Advanced Settings
Advanced Settings
Advanced Settings
Advanced Settings
Advanced Settings
Advanced Settings
Advanced Settings
Advanced Settings
Advanced Settings
Advanced Settings
Advanced Settings
Advanced Settings
Advanced Settings
Advanced Settings
Advanced Settings
Advanced Settings
Advanced Settings
Advanced Settings
Advanced Settings
Advanced Settings
Advanced Settings
Advanced Settings
Advanced Settings
Advanced Settings
Advanced Settings
Advanced Settings
Advanced Settings
Advanced Settings
Advanced Settings
Advanced Settings
Advanced Settings
Advanced Settings
Advanced Settings
Advanced Settings
Advanced Settings
Advanced Settings
Advanced Settings
Advanced Settings
Advanced Settings
Advanced Settings
Advanced Settings
Advanced Settings
Advanced Settings
Advanced Setti

#### Advanced Settings

- Lock students into the browser until exam is completed [explain]
- Allow students to take this exam with an iPad (using the "LockDown Browser" app from iTunes) [explain]
- Allow access to specific external web domains [explain]
- Enable Calculator on the toolbar [explain]
- Enable Printing from the toolbar [explain]

#### Monitor Webcam Settings

- Don't require Respond Require Respondus I
- Either Respondus Mo

4. Al finalizar, haz clic en el botón <u>Save + Close</u> para conservar los cambios

Save + Close

## ¿Dudas?

Visítanos en la Dirección de Desarrollo Académico, en el primer piso del Edificio B.

*Llámanos* al teléfono: 01(442) 245 6742 || Ext. 195 y 474

*Envíanos* un correo a:

anajulieta.padilla@anahuac.mx arturo.polanco@anahuac.mx